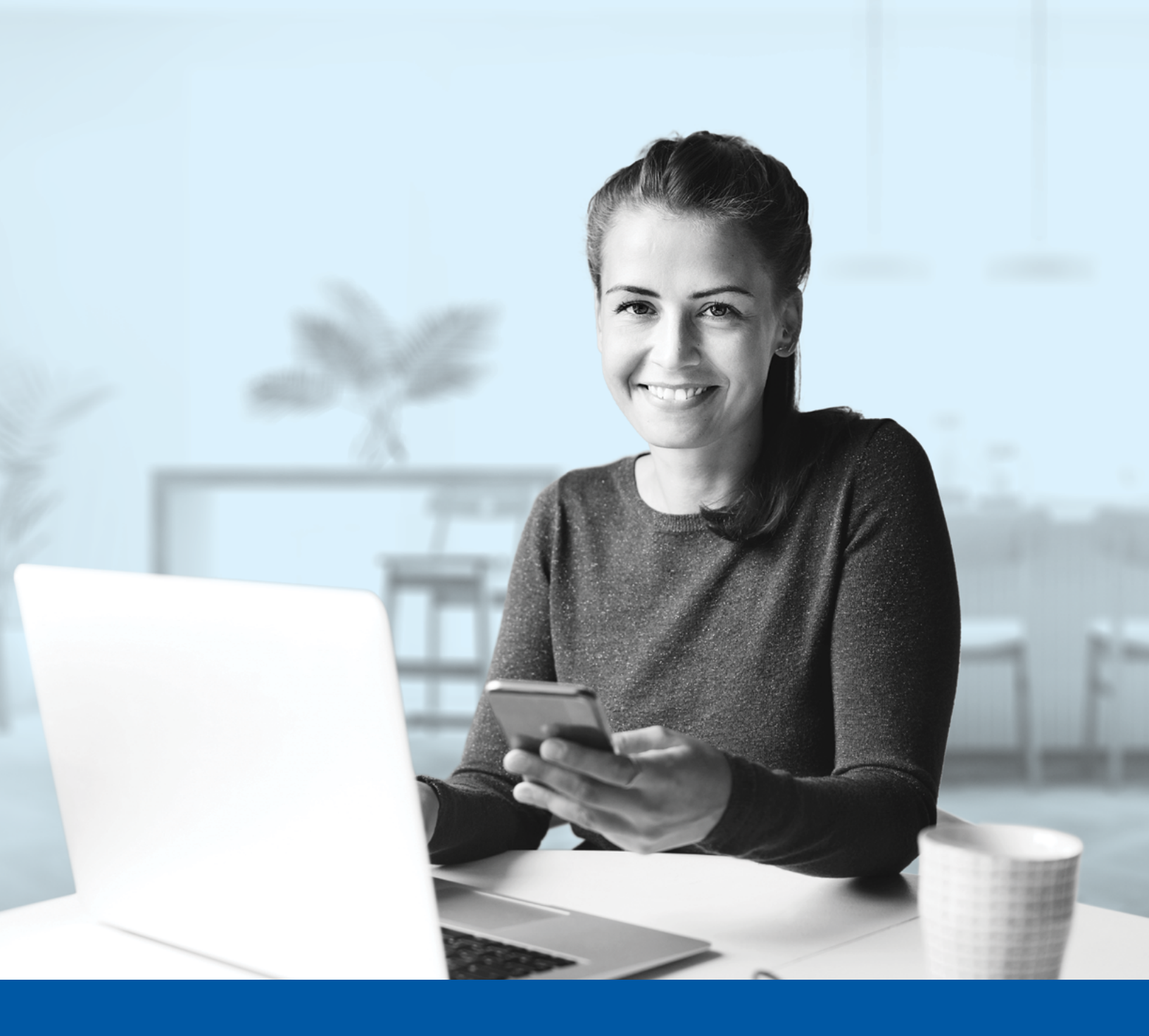

# AUTHENTIFICATION MULTIFACTORIELLE – APPLICATIONS DES CONSEILLERS

Application Okta Verify Guide d'installation

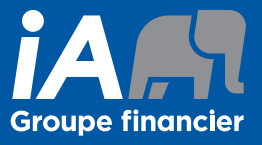

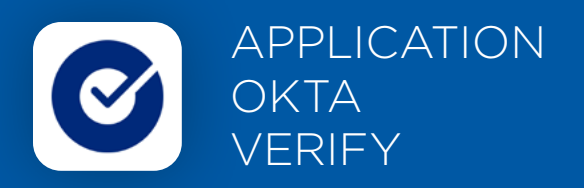

Lorsque vous vous connecterez à l'Espace conseiller pour la première fois, on vous demandera d'activer l'authentification multifactorielle.

Pour mettre en place cette méthode d'authentification, vous devrez télécharger l'application Okta Verify sur votre appareil mobile. Une fois l'application téléchargée, veuillez suivre les étapes ci-dessous.

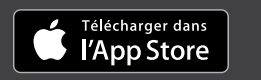

disponible sur Google Play

## L'ACTIVATION NE PREND QUE QUELQUES MINUTES

#### Étape 1

Lorsque vous cliquez sur le lien vers l'Espace conseiller, vous serez redirigé vers la page de connexion, où on vous demandera d'entrer votre **nom d'utilisateur**.

|           | ESPACE CONSEILLER                                                                                                    |
|-----------|----------------------------------------------------------------------------------------------------|
| <b>i</b>  | Les changements visuels que nous avons apportés n'affectent<br>pas votre expérience en ligne. Connectez-vous en utilisant votre<br>nom d'utilisateur. |
| Nom d'    | utilisateur                                                                                                    |
|           | Suivant                                                                                                    |
| Nom d'    | utilisateur oublié ?                                                                                                    |
| $\subset$ | Créer un compte                                                                                                    |

#### Étape 2

Entrez votre mot de passe.

| ESP                                        | CE CONSEILLER |  |
|--------------------------------------------|---------------|--|
| e jaan shrintagha                          | Øgmet jon     |  |
| Mot de passe                               | •             |  |
|                                            | Suivant       |  |
| Mot de passe oublié<br>Retour à la page de | t             |  |

### Étape 3

Cliquez sur le bouton **Choisir** dans la section Okta Verify.

| Vous de<br>une cou<br>compte | evez activer l'authentification multifacteur (MFA) afin d'ajoute<br>uche de sécurité supplémentaire lors de la connexion à votre<br>e. |
|------------------------------|----------------------------------------------------------------------------------------------------|
| Veuille:<br>utiliser         | z choisir le facteur d'authentification que vous souhaitez                                                                             |
| Ø                            | Okta Verify<br>Utiliser l'application mobile Google Authenticator pour vous<br>authentifier.                                           |
|                              | Choisir                                                                                                    |
| *                            | Google Authenticator<br>Utiliser l'application mobile Google Authenticator pour vous<br>authentifier.                                  |
|                              | Choisir                                                                                                    |
| 9                            | Authentification par SMS<br>Vérification via un code envoyé par texto sur votre téléphone.                                             |
|                              | Choisir                                                                                                    |
|                              | Authentification par appel vocal                                                                                                    |

#### Étape 4

Sélectionnez votre type d'appareil.

| ESPACE CONSEILLER                       |  |
|-----------------------------------------|--|
| Sélectionnez votre type de périphérique |  |
| ) iPhone                                |  |
| Android                                 |  |
| Précédent                               |  |
|                                         |  |

#### Étape 5

On vous demandera ensuite de télécharger et d'ouvrir l'application Okta Verify sur votre appareil mobile.

|               | ESPACE CONSEILLER                                                                                                    |  |
|---------------|----------------------------------------------------------------------------------------------------|--|
| $\rightarrow$ | Lancez Okta Verify sur votre appareil mobile et<br>selectionnez « Ajouter un compte ». Scannez le code<br>QR pour continuer. |  |
|               | Impossible de scanner ?                                                                                                    |  |
|               | Suivant                                                                                                    |  |
|               | Précédent                                                                                                    |  |
|               |                                                                                                    |  |

#### Étape 6

Sur votre appareil mobile, lancez l'application Okta Verify.

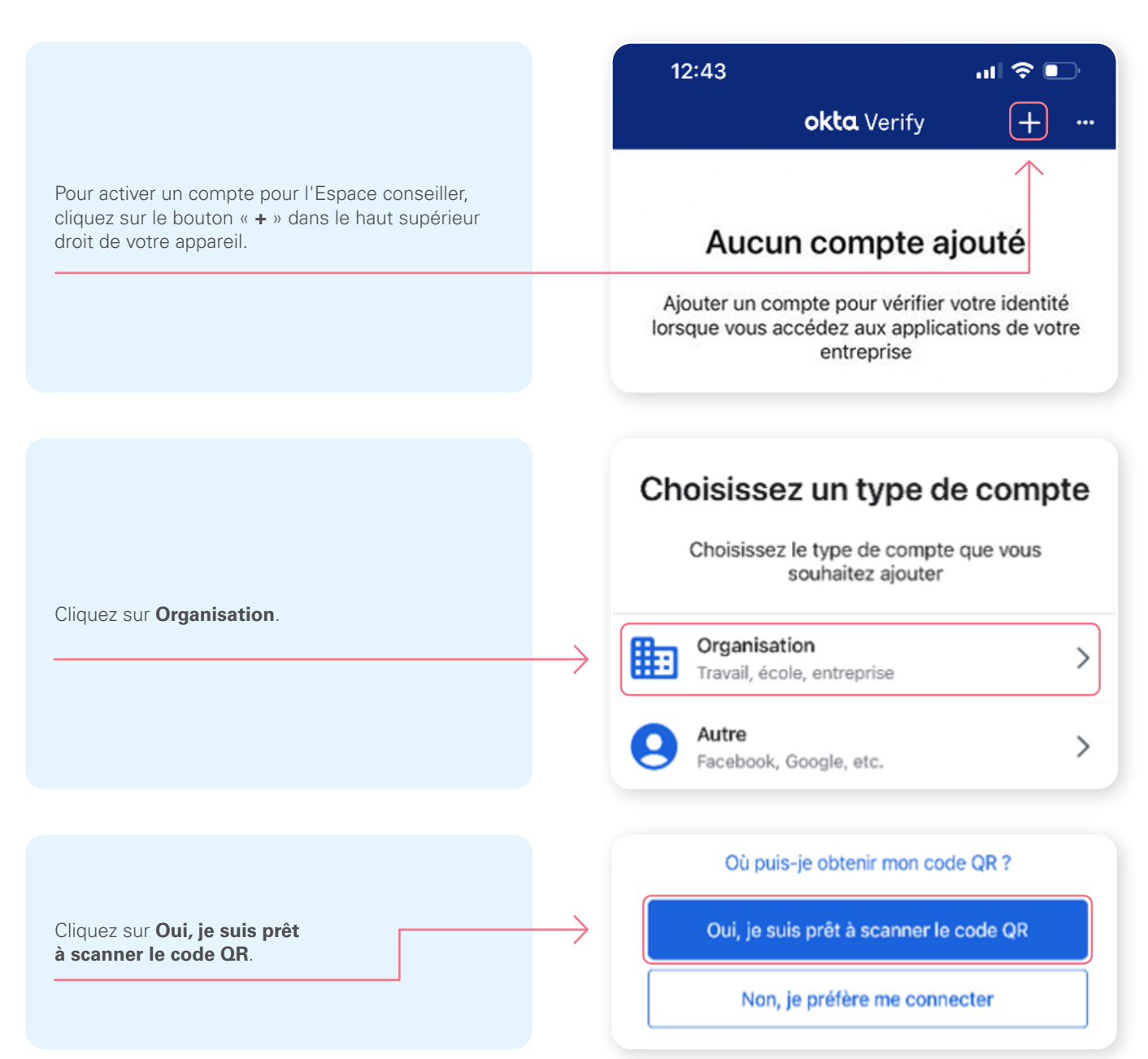

Ensuite, **numérisez le code QR** affiché sur votre écran d'ordinateur.

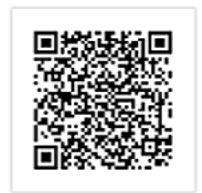

Impossible de scanner ?

Si vous n'arrivez pas à numériser le code QR ou si vous utilisez un appareil mobile pour la configuration, cliquez sur **Impossible de scanner?** et entrez manuellement votre **clé secrète**.

|                | ESPACE CONSEILLER                                                                                                    |  |
|----------------|----------------------------------------------------------------------------------------------------|--|
| n and a second | Vous n'arrivez pas à scanner le code QR ?<br>Pour procéder à une configuration manuelle, saisissez le nom<br>d'utilisateur de votre compte, puis saisissez ce qui suit dans le champ<br>Clé secrète.<br>YBL4EXE4UK6EXF2F |  |
|                | Suivant                                                                                                    |  |
|                | Précédent                                                                                                    |  |
|                | Scannez le code QR                                                                                                    |  |
|                |                                                                                                    |  |

\*Cet écran peut être différent selon que vous utilisiez l'application iOS ou l'application Android.

#### Étape 7

Après avoir numérisé le code QR, saisissez le code affiché sur l'application.

| ESPACE CONSEILLER                            |  |
|----------------------------------------------|--|
| Saisissez le code affiché sur l'application. |  |
| Saisissez le code                            |  |
| →                                            |  |
| Vérifier                                     |  |
| Précédent                                    |  |
|                                              |  |

#### Étape 8

Vous avez maintenant terminé l'activation de Okta Verify et vous serez redirigé vers la page de configuration. Vous pouvez décider d'activer une autre méthode d'authentification ou cliquer sur **Terminer**.

| m.               | ESPACE CONSEILLER                                                                                                    |  |
|------------------|----------------------------------------------------------------------------------------------------|--|
| Vous p<br>clique | pouvez configurer tout facteur facultatif supplémentaire ou<br>r sur terminer                                            |  |
| Facteu           | irs inscrits                                                                                                    |  |
| Ø                | Okta Verify 🥏                                                                                                    |  |
| Facter           | rs facultatifs supplémentaires                                                                                           |  |
| *                | Google Authenticator<br>Utiliser l'application mobile Google Authenticator pour vous<br>authentifier.                    |  |
|                  | Choisir                                                                                                    |  |
| 9                | Authentification par SMS<br>Vérification via un code envoyé par texto sur votre téléphone.                               |  |
|                  | Choisir                                                                                                    |  |
| ٩                | Authentification par appel vocal<br>Utiliser un téléphone pour vous authentifier en suivant les<br>instructions vocales. |  |
|                  | Choisir                                                                                                    |  |
|                  |                                                                                                    |  |
| $\rightarrow$    | Terminer                                                                                                    |  |
|                  |                                                                                                    |  |
|                  |                                                                                                    |  |

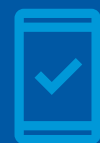

Vous devez conserver l'application Okta Verify sur votre appareil mobile

pour pouvoir vous reconnecter à l'Espace conseiller, car l'application Okta Verify pourrait vous faire parvenir des notifications sur votre appareil mobile vous demandant de fournir une confirmation de connexion.

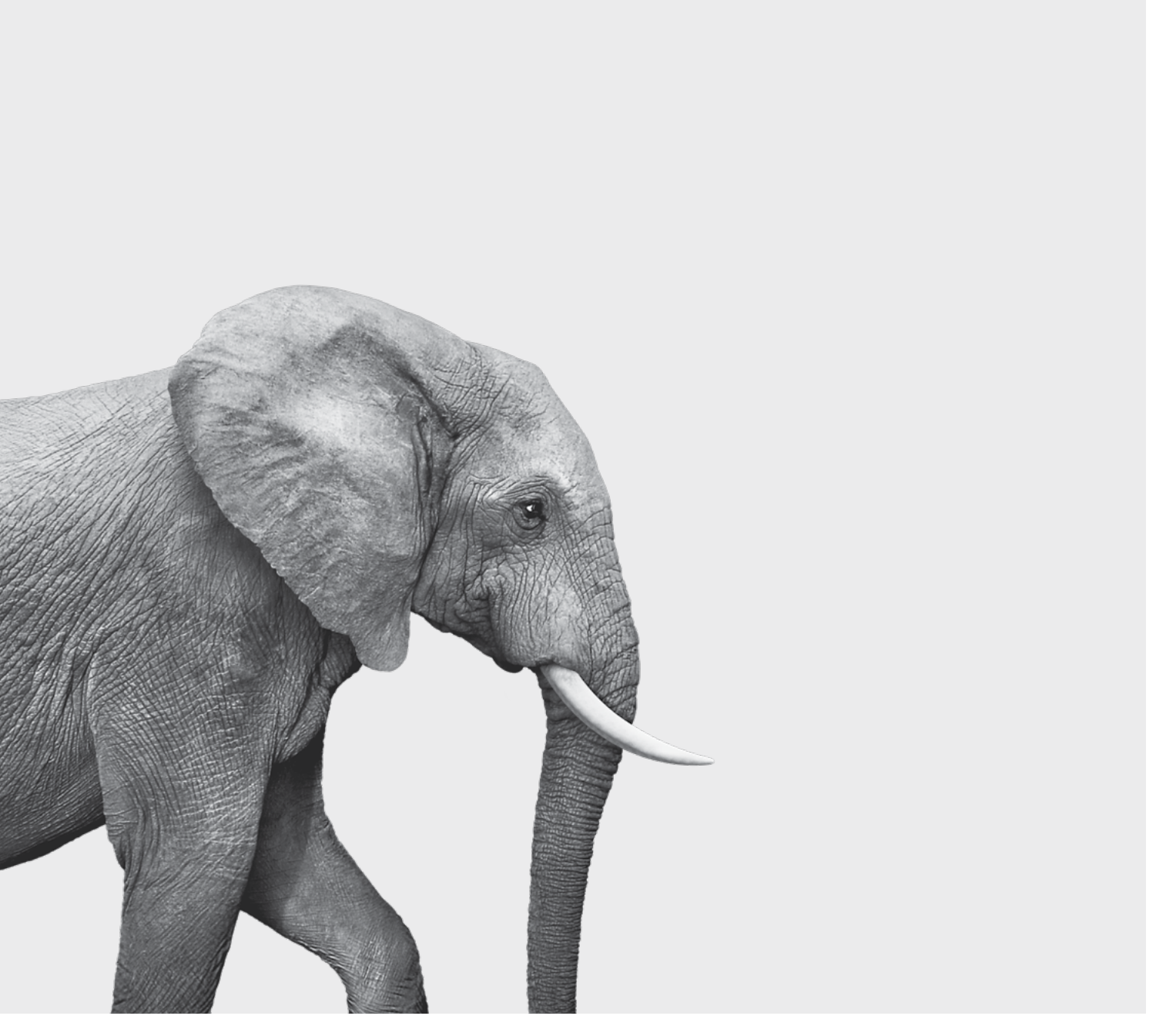

#### ON S'INVESTIT, POUR VOUS.